### ORIENTAÇÕES PARA O SISTEMA DE CERTIFICADO – SICERT Perfil do usuário: Coordenador da Ação de Extensão

A Resolução n.º 6, de 6 de julho de 2017, do Conselho de Extensão, Cultura e Esporte, que estabelece as Normas Regulamentadoras das Ações de Extensão, versa acerca dos certificados:

Art. 41. Os participantes (público-alvo atendido) e a equipe de execução da Ação de Extensão farão jus ao respectivo Certificado de Extensão que será expedido e assinado de forma digital, de acordo com informações oferecidas pelo coordenador das Ações, ratificados pelo diretor da unidade proponente e com anuência da Coordenadoria de Extensão.

Parágrafo único. Será exigida a presença/participação mínima de setenta e cinco por cento na ação de extensão para a concessão de Certificados aos participantes inscritos.

Art. 42. Constarão no Certificado de Extensão:

I - o nome completo da pessoa que receberá o certificado;

II - o tipo, o nome da Ação de Extensão e título da comunicação, quando houver;

III - o nome da Unidade Proponente;

IV - o período da realização e a carga horária;

V - assinatura das autoridades competentes ou certificação digital da seguinte forma:

a) para membros da equipe e participantes: do coordenador da Ação (ou do orientador, se o coordenador for um discente) e do dirigente da Unidade Proponente; e

b) para coordenador, orientador e gestor da Ação: do dirigente da Unidade Proponente e do Pró-Reitor de Extensão, Cultura e Esporte.

VI - descrição sumária das Ações realizadas, com os tópicos desenvolvidos, quando for o caso, com a respectiva carga horária, no verso do certificado.

Parágrafo único. Caso seja detectada fraude na expedição do Certificado de Extensão e/ou em seu registro, o infrator sofrerá as penalidades previstas em legislação vigente.

Portanto, os certificados das ações de extensão serão expedidos de forma digital e de acordo com as informações oferecidas pelos coordenadores das ações, ratificadas pelo diretor da unidade proponente, com anuência da Coordenadoria de Extensão.

Buscando adequar os procedimentos da Coordenadoria de Extensão à referida Resolução foi desenvolvido o Sistema de Certificados (SICERT). Neste documento seguem algumas orientações de como manusear o SICERT.

#### **IMPORTANTE!**

Antes de iniciar os passos abaixo é necessário que a sua ação de extensão esteja cadastrada no Sistema de Certificado pela Coordenadoria de Extensão, **caso contrário você não conseguirá fazer** *login* **ou encontrar a sua ação**.

Solicite a inclusão de sua ação de extensão no SICERT à Coordenadoria de Extensão (<u>cex.proece@ufms.br</u>), informe o nome do coordenador, o título e o edital.

#### 1. CRIANDO UM TIPO DE CERTIFICADO

Acesse o site <u>https://certificados.ufms.br/</u> e siga os passos conforme as figuras abaixo:

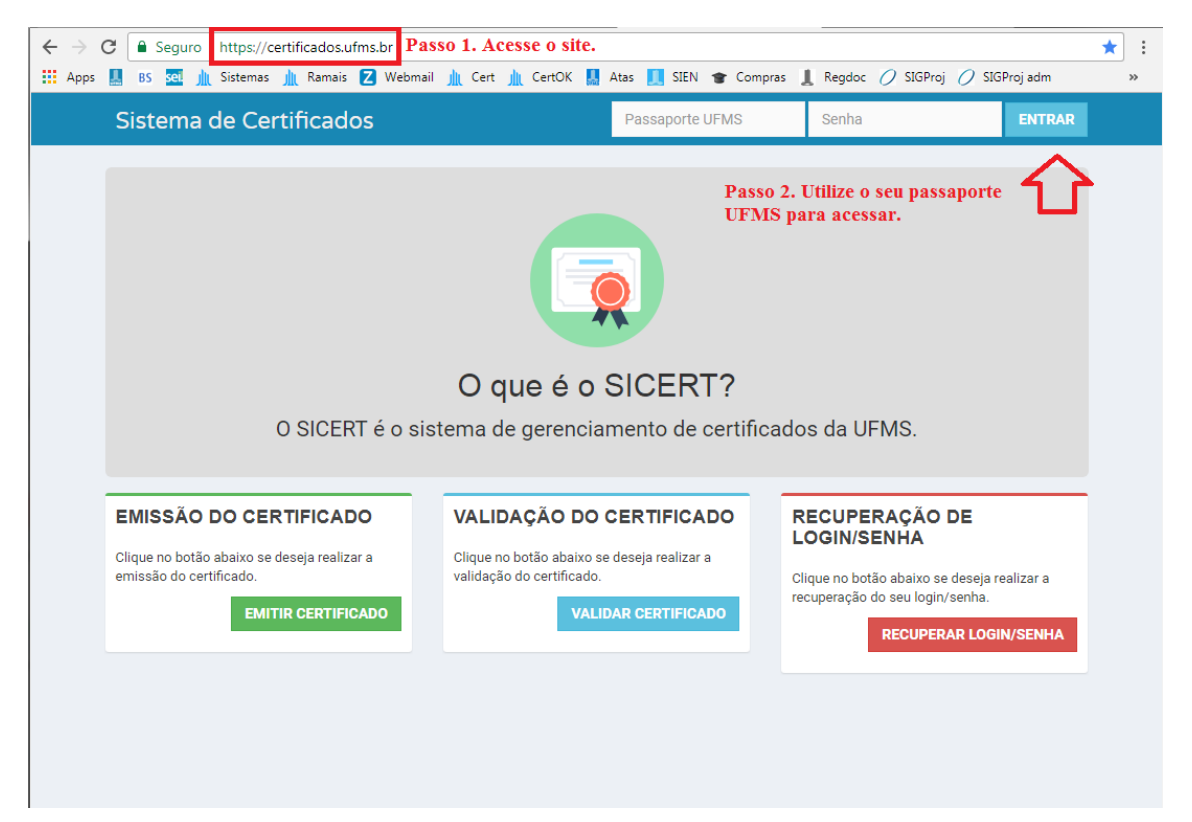

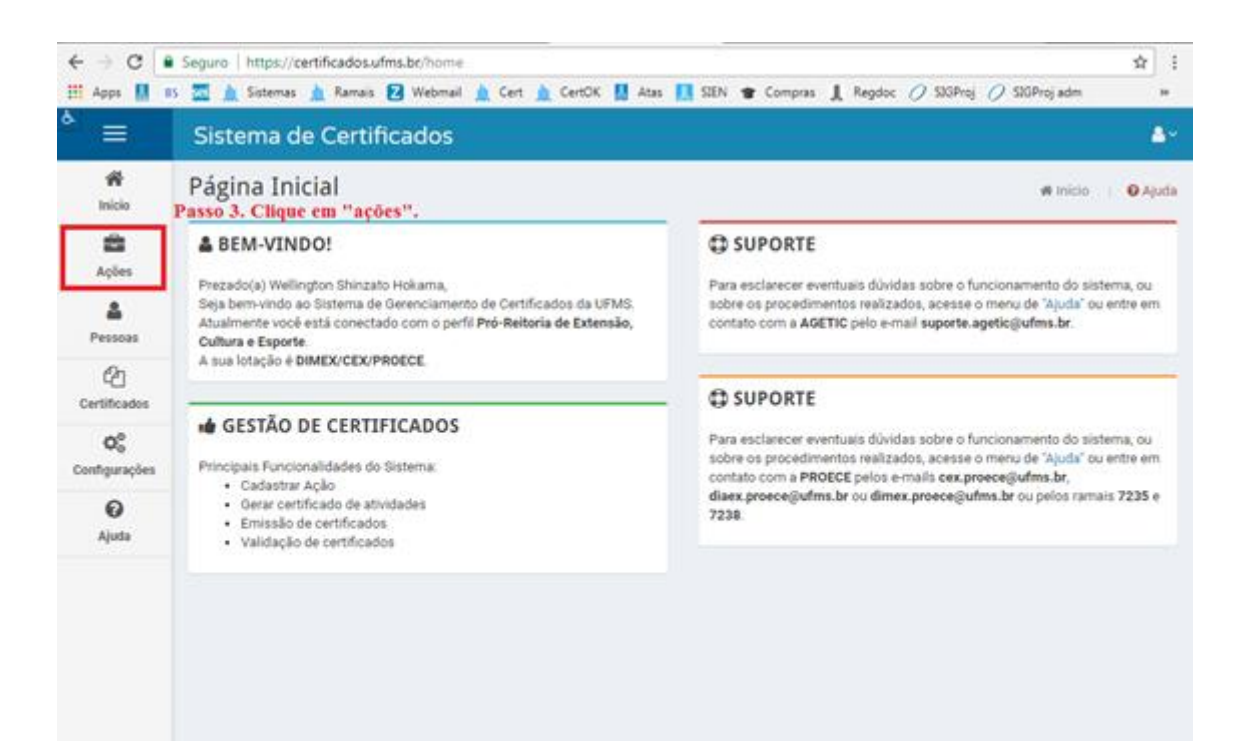

| `≡                  | Sistema de Certificados                         |                   |                  |                                  |                      |             |
|---------------------|-------------------------------------------------|-------------------|------------------|----------------------------------|----------------------|-------------|
| ff<br>Inicio        | 🚔 Ações - Listagem 🖌 Ações 🔰 🥥 Ajuda            |                   |                  |                                  |                      |             |
| Ações               | Y BUSCAR                                        |                   |                  |                                  |                      |             |
| A Pessoas           | NOVO                                            |                   |                  | Passo 4. Identifiqu<br>"editar". | e o título da ação e | e clique en |
| Ch                  | Titulo                                          | Dt.Final          | Tipo de Ação     | Coordenador                      | Unidade de Aprovação | Ações       |
| Certificados        | 10º Encontro de Extensão Universitária da       | 07/11/2017        | Extensão         | Eduardo Ramirez Meza             | PROECE/RTR           | 9 / 0       |
| O <sup>o</sup>      | Atendimento Médico Veterinário em Abrigos de    | 23/12/2016        | Extensão         | Andre Luis Soares da Fonseca     | INBIO                |             |
| ∽o<br>Configurações | Grupo Avançado em Estudos sobre Leishmanioses   | 31/12/2016        | Extensão         | Andre Luis Soares da Fonseca     | INBIO                | 9/0         |
| 0                   | DESTACOM - Aluno Integrado                      | 30/11/2017        | Extensão         | Luciano Gonda                    | FACOM                | 9 / 0       |
| Ajuda               | Programe o seu futuro                           | 10/01/2018        | Extensão         | Luciana Montera Cheung           | FACOM                | 9/1         |
|                     | Reencantando a Botánica                         | 26/05/2017        | Estensão         | leda Maria Bortolotto            | INEIO                | 9 / 0       |
|                     | Valorização de Plantas Alimenticias do Pantanal | 01/12/2017        | Extensão         | leda Maria Bortolotto            | INBIO                | 9 10        |
|                     | #Teste                                          | 12/02/2018        | Extensão         | Eduardo Ramirez Meza             | PROECE/RTR           | 9/1         |
|                     | P                                               | igina 1 de 1, exi | bindo 8 registro | (s) de um total de 8             |                      |             |

| ← → C                           | Seguro   https://certificados.ufms.br/a                                                           | :ao/edit/1                |                      |                |                               | ☆ i                |
|---------------------------------|---------------------------------------------------------------------------------------------------|---------------------------|----------------------|----------------|-------------------------------|--------------------|
| 🔛 Apps 🛄 B                      | s 🚾 🛕 Sistemas 🛕 Ramais 🛃 Web                                                                     | mail 🛕 Cert 🛕 Cert0       | K 🔝 Atas 🔝 SIEN 🐨    | Compras 🙏      | Regdoc 🧷 SIGProj 🧷 SIGP       | roj adm 🛛 😕        |
| * ≡                             | Sistema de Certificado                                                                            | s                         |                      |                |                               | ۵~                 |
| nício                           | Ações - Editar                                                                                    | o 5. Clique em "co        | rtificados"          |                | # Inicio / 🛱 Ações /          | 🖋 Editar 🕴 🛛 Ajuda |
| Ações                           | Certificados                                                                                      | o s. enque en ce          |                      |                |                               | _                  |
| <b>A</b>                        | Informações da Ação                                                                               |                           |                      |                |                               |                    |
| Pessoas                         | Titulo *                                                                                          |                           |                      | Tipo de Açã    | io *                          |                    |
| Certificator                    | 10º Encontro de Extensão Universi                                                                 | tária da Universidade Fe  | deral de Mato Grosso | Extensão       | 0                             | *                  |
| að                              | Protocolo da Ação                                                                                 |                           |                      | Modalidade     | •                             |                    |
| Q <sub>0</sub><br>Configurações | EDITAL UFMS/PROECE Nº 51/201                                                                      | 7                         |                      | Evento Ir      | nstitucional                  | *                  |
| 0                               | Dt. de Início •                                                                                   | Dt. Final                 |                      |                | Dt. Limite para Geração de C  | ertificados *      |
| Ajuda                           | 06/11/2017                                                                                        | 07/11/                    | 2017                 | =              | 31/03/2018                    | =                  |
|                                 | Coordenador                                                                                       |                           | Unidade d            | e Aprovação •  |                               |                    |
|                                 | Coordenador Unidade de Aprovação * Eduardo Ramirez Meza PROECE/RTR - PRÓ-REITORIA DE EXTENSÃO, CU |                           | TURA E ESPO +        |                |                               |                    |
|                                 |                                                                                                   |                           |                      |                | SAL                           | APAGAR             |
| < → C ■                         | Seguro   https://certificados.ufms.br/ce                                                          | rtificados/listar-por-aca | 5/1                  |                |                               | \$ i               |
| 👬 Apps 🔝 65                     | 🛛 🧝 Sistemas 🧝 Kamais 🔽 Webr                                                                      | mail 🧕 Cert 🧕 CertOr      | Atas 🔝 SIEN 🐨        | Compras 🗶 R    | legdoc () silarroj () silarr  | ojadm ×            |
| ~ ≡                             | Sistema de Certificado                                                                            | s                         |                      |                |                               | - <u>-</u>         |
| nício                           | & Ações - Editar                                                                                  |                           |                      | Finicio / 📾 Aç | oðes / 🖋 Editar / 🗋 Certifici | ados   🛛 Ajuda     |
| Ações                           | a 10° ENCONTRO DE EXTER<br>(10° ENEX-UFMS)                                                        | NSÃO UNIVERSIT            | ÁRIA DA UNIVERSI     | DADE FEDE      | RAL DE MATO GROSS             | O DO SUL           |
| A Pessoas                       | Coordenador: Eduardo Ramirez Meza                                                                 |                           |                      | 0              | D Período da Ação: 06/11/201  | 7 até 07/11/2017   |
| Certificados                    | 📾 Ação 🗈 Certificados                                                                             |                           |                      |                |                               |                    |

Passo 6. Clique em "certificado" para criar um tipo.

Não há certificado cadastrado. Deseja adicionar um novo?

CERTIFICADO

OG Configurações Ajuda

|                             | Seguro   https://certificados.ufms.br/certificados/a                 | idd/1<br>ert 🏠 CertOK 🔝 Atas 🚺            | SIEN 🞓 Compras 📘 Reodoc 🥖          | ☆ :<br>SJGProj 🖉 SJGProj adm 🔹     |
|-----------------------------|----------------------------------------------------------------------|-------------------------------------------|------------------------------------|------------------------------------|
| * ≡                         | Sistema de Certificados                                              |                                           |                                    | ۵                                  |
| #<br>Inicio                 | Certificados - Novo                                                  |                                           | 🖷 Inicio / 🛱 Ações / 🗋 Certificado | as / + Novo Certificado / O Ajuda  |
| Ações                       | 10° ENCONTRO DE EXTENSÃO U<br>(10° ENEX-UFMS)                        | NIVERSITÁRIA DA U                         | INIVERSIDADE FEDERAL DE I          | MATO GROSSO DO SUL                 |
| A<br>Pessoas                | Coordenador: Eduardo Ramirez Meza                                    |                                           | © Periodo                          | da Ação: 06/11/2017 até 07/11/2017 |
| Certificados                | Modelo Gráfico                                                       |                                           | Tipo de Certificado                |                                    |
| O <sub>0</sub> <sup>o</sup> | Padrão                                                               | •                                         | Equipe                             | •                                  |
| Configurações               | Dt. de Início *                                                      |                                           | Dt. Final *                        |                                    |
| 0                           | 06/11/2017                                                           | -                                         | 07/11/2017                         |                                    |
| Ajuda                       | Conteúdo Programático (opcional)                                     |                                           |                                    |                                    |
|                             | Passo 7. Preencha os campos. Ob<br>constará no verso do certificado. | s.: o campo "contei<br>Clique em "salvar" | ido programático (opcional)''      | SALVAR CANCELAR                    |

# 2. ADICIONANDO OS NOMES NO TIPO DE CERTIFICADO CRIADO

| ← ⇒ C                           | Seguro   https://certificados.ufms.bt/certificados/listar-por-acao/1                                                | ☆ : |
|---------------------------------|----------------------------------------------------------------------------------------------------|-----|
| 🔛 Apps 🔝 8                      | is 🚾 🛓 Sistemas 🛕 Ramais 😰 Webmail 🛕 Cert 🛕 CertOK 🚦 Atas 🚺 SIEN 🞓 Compras 🗼 Regdoc 🧷 SIGProj 🧷 SIGProj adm         | 39  |
| * ≡                             | Sistema de Certificados                                                                                             | ≜~_ |
| #<br>Início                     | & Ações - Editar Sucesset O certificado foi salvo.                                                                  | ×   |
| Ações                           | 10° ENCONTRO DE EXTENSÃO UNIVERSITÁRIA DA UNIVERSIDADE FEDERAL DE MATO GROSSO DO SUL<br>(10° ENEX-UFMS)             |     |
| A Pessoas                       | Coordenador: Eduardo Ramirez Meza O Período da Ação: 06/11/2017 até 07/11/20                                        | 17  |
| Certificados                    | 🛱 Ação 🎦 Certificados                                                                                               | -   |
| O <sub>0</sub><br>Configurações | CERTIFICADO                                                                                                    |     |
| <b>O</b><br>Ajuda               | Equipe C<br>Periodo: Co/11/2017 até 07/11/2017<br>Situação: O Em Edição (Aguardando finalização do/a coordenador/a) |     |
|                                 |                                                                                                    |     |
|                                 |                                                                                                    |     |

| $\leftrightarrow \Rightarrow \mathbf{C}$ | Seguro   https://certificados.ufms.br/certificados/listar-por-acao/1                                           | <b>☆</b>                                                           | :  |
|------------------------------------------|----------------------------------------------------------------------------------------------------|--------------------------------------------------------------------|----|
| 🖽 Apps 🔝                                 | BS 🚾 🛕 Sistemas 🛕 Ramais 😰 Webmail 🛕 Cert 🋕 CertOK 🚺 Atas 🚺 SIEN 👕 Compras 🛔 Regdoc 🥖 SI                       | GProj 🥖 SIGProj adm                                                | 30 |
| * ≡                                      | Sistema de Certificados                                                                                        |                                                                    | 4~ |
| #<br>Início                              | ♣ Ações - Editar                                                                                               | ar / 🗋 Certificados   🛛 Ajud                                       | da |
| ações 🕄                                  | 10° ENCONTRO DE EXTENSÃO UNIVERSITÁRIA DA UNIVERSIDADE FEDERAL DE M<br>(10° ENEX-UFMS)                         | ATO GROSSO DO SUL                                                  |    |
| A Pessoas                                | Coordenador: Eduardo Ramirez Meza O Período da A                                                               | ıção: 06/11/2017 até 07/11/2017                                    | 1  |
| Certificados                             | 🖻 Ação 🎦 Certificados                                                                                          |                                                                    | -  |
| <b>Ø</b><br>Configurações                | CERTIFICADO                                                                                                    |                                                                    |    |
| <b>O</b><br>Ajuda                        | Equipe  O Periodo: 06/11/2017 até 07/11/2017 Situação: O Em Edição (Aguardando finalização do/a coordenador/a) |                                                                    |    |
|                                          | ADICIONAR PESSOA Passo 9. Clique aqui.                                                                         | Ó AÇÕES -                                                          |    |
|                                          |                                                                                                    | Clique em "ações"                                                  |    |
|                                          | Nenhuma pessoa cadastrada.                                                                                     | somente se precisar<br>editar ou excluir o<br>tipo de certificado. |    |
|                                          |                                                                                                    |                                                                    |    |
|                                          |                                                                                                    |                                                                    |    |
|                                          |                                                                                                    |                                                                    |    |
|                                          |                                                                                                    |                                                                    |    |

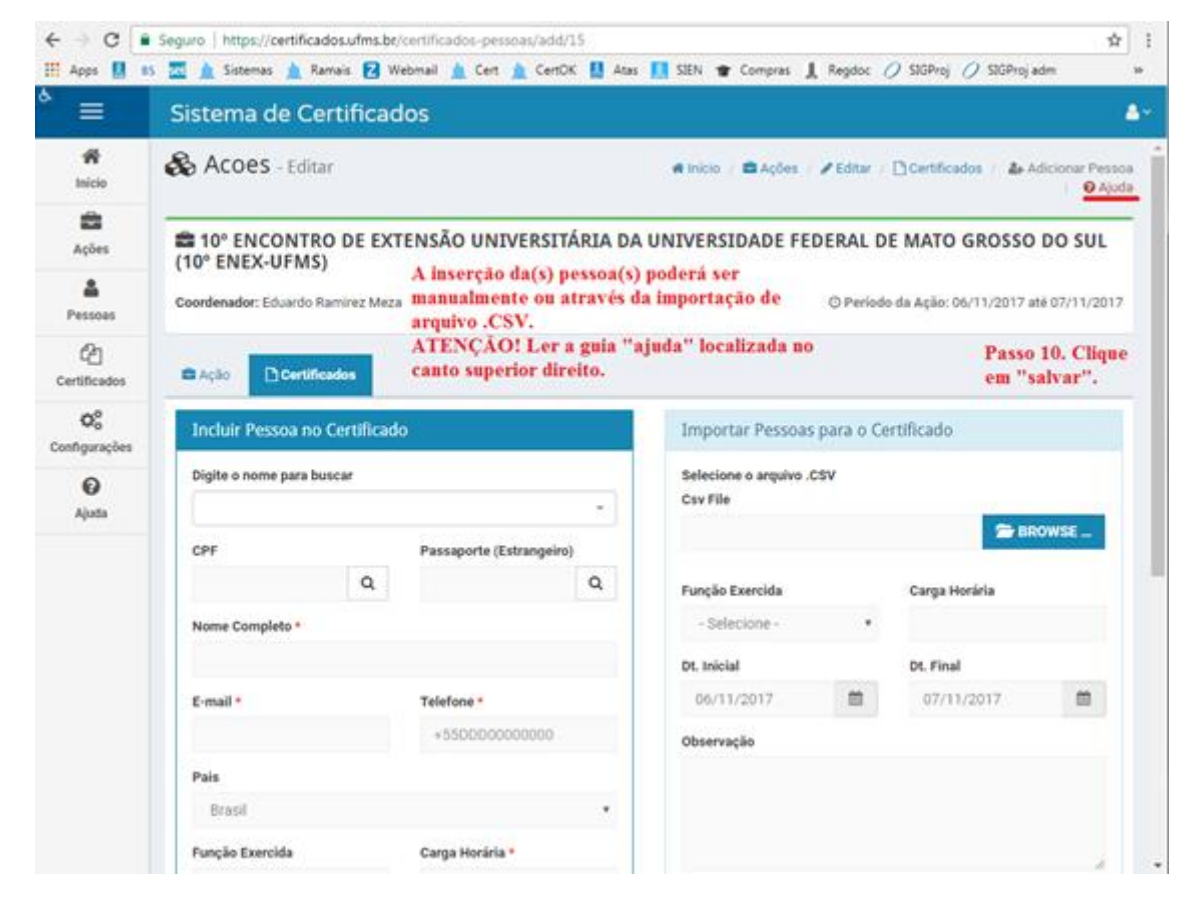

|                                 | Seguro   https://certificados.ufms.b<br>15 🖾 🏦 Sistemas 🏦 Ramais 😰 1         | r/certificados-pessoas/add/15<br>Webmail 🛕 Cert 🋕 CertOK 🚺 Atas | 🚺 SIEN 👚 Compres 🗼 Regdo             | e 🧷 STGProj 🕖 STGProj i      | sdm >                      |
|---------------------------------|------------------------------------------------------------------------------|-----------------------------------------------------------------|--------------------------------------|------------------------------|----------------------------|
| * ≡                             | Sistema de Certifica                                                         | dos                                                             |                                      |                              | ۵۰                         |
| <b>#</b><br>Inicio              | 🗞 Acoes - Editar                                                             |                                                                 | 🕷 Inicio 🕜 🛱 Ações 🕐 Edito           | r / 🗋 Certificados / 🎄 A     | dicionar Pessoa<br>O Ajuda |
| Ações                           | a 10° ENCONTRO DE EX<br>(10° ENEX-UFMS)                                      | TENSÃO UNIVERSITÁRIA DA                                         | UNIVERSIDADE FEDERAL                 | DE MATO GROSSO               | DO SUL                     |
| Pessoas                         | Coordenador: Eduardo Ramirez Mes                                             | 28                                                              | OPer                                 | iodo da Açilo: 06/11/2017 a  | té 07/11/2017              |
| Certificados                    | Certificados                                                                 | Passo 11. Clique novamente<br>em "certificados".                |                                      |                              |                            |
| O <sub>0</sub><br>Configurações | Incluir Pessoa no Certifica                                                  | do                                                              | Importar Pessoas para o              | Certificado                  |                            |
| 0                               | Digite o nome para buscar                                                    |                                                                 | Selecione o arquivo .CSV<br>Csv File |                              |                            |
|                                 | CPF                                                                          | Passaporte (Estrangeiro)                                        |                                      | S 84                         | OWSE _                     |
|                                 | Q.                                                                           | ٩                                                               | Função Exercida                      | Carga Horária                |                            |
|                                 |                                                                              |                                                                 | Dt. Inicial                          | Dt. Final                    |                            |
|                                 | E-mail *                                                                     | Telefone *                                                      | 06/11/2017                           | 07/11/2017                   | =                          |
|                                 |                                                                              | +550000000000                                                   | Observação                           |                              |                            |
|                                 | Pais                                                                         |                                                                 |                                      |                              |                            |
|                                 | Brasil                                                                       | ,                                                               |                                      |                              |                            |
|                                 | Função Exercida                                                              | Carga Horária *                                                 |                                      |                              |                            |
|                                 | Sistema de Certifica 🗞 Ações - Editar                                        | dos                                                             | 🖷 Início / 🛱 Ações                   | / 🖋 Editar / 🗋 Certificad    | as   🛛 Ajuda               |
|                                 | a 10° ENCONTRO DE EX<br>(10° ENEX-UFMS)                                      | TENSÃO UNIVERSITÁRIA DA                                         | UNIVERSIDADE FEDERA                  | L DE MATO GROSSO             | DO SUL                     |
| <b>A</b>                        | Coordenador: Eduardo Ramirez Me                                              | za                                                              | ⊙ Pe                                 | riodo da Ação: 06/11/2017 :  | até 07/11/2017             |
| Certificados                    | 🛱 Ação 🌓 Certificados                                                        |                                                                 |                                      |                              |                            |
| Q0<br>Configurações             |                                                                              |                                                                 | Passo<br>aprov                       | 12. Clique em "env<br>ação". | viar para                  |
| <b>O</b><br>Ajuda               | Equipe C<br>O Periodo: 06/11/2017 até 07/1<br>Situação: C Em Edição (Aguarda | 1/2017<br>ndo finalização do/a coordenador/a)                   |                                      | A ENVIAR PARA APP            | tovação                    |
|                                 |                                                                              |                                                                 |                                      |                              |                            |
|                                 |                                                                              |                                                                 |                                      |                              |                            |
|                                 |                                                                              |                                                                 |                                      |                              |                            |
|                                 |                                                                              |                                                                 |                                      |                              |                            |
|                                 |                                                                              |                                                                 |                                      |                              |                            |
|                                 |                                                                              |                                                                 |                                      |                              |                            |
|                                 |                                                                              |                                                                 |                                      |                              |                            |

| $\leftrightarrow \Rightarrow G$ | 🛢 Seguro   https://certificados.ufms.br/autorizacoes-certificados/definir-autorizantes/15   🛊                                                                                                    |
|---------------------------------|----------------------------------------------------------------------------------------------------|
| 🔛 Apps 📗                        | 85 🚾 🛕 Sistemas 🛕 Ramais 😰 Webmail 🋕 Cert 🛕 CertOK 🐰 Atas 🚺 SIEN 🎓 Compras 👢 Regdoc 🥖 SIGProj 🥖 SIGProj adm 🛛 »                                                                                                    |
| * ≡                             | Sistema de Certificados 🍐                                                                                                    |
| #<br>Início                     | Certificado - Definir autorizantes 🖷 Início / 🕿 Ações / 🖋 Editar / 🗅 Certificados                                                                                                    |
| Ações                           | ENVIAR SOLICITAÇÃO                                                                                                    |
| A<br>Pessoas                    | Esteja ciente de que após a solicitação da assinatura, o certificado será <b>fechado</b> para edição.                                                                                                    |
| ත                               | Os responsáveis pela lotação de origem da ação, são as pessoas que podem autorizar este certificado.                                                                                                    |
| Certificados                    | Relatório                                                                                                    |
| O <sub>0</sub><br>Configurações | Confirme se o relatório está condizente com os dados fornecidos. Abaixo você também poderá consultar uma prévia dos certificados que serão gerados.           Q VISUALIZAR RELATÓRIO         Sempre visualize o relatório e a prévia do certificado antes de clicar em "solicitar assimptmen"                                                                                                    |
| <b>€</b><br>Ajuda               | Q Prévia do Certificado<br>Q VISUALIZAR CERTIFICADO<br>Passo 13. Leia o "Atestado de Veracidade e Verificabilidade" e clique em<br>"solicitar assinatura"                                                                                                    |
|                                 | ATESTADO DE VERACIDADE E VERIFICABILIDADE                                                                                                    |
|                                 | "É de competência do(a) Coordenador(a) elaborar e controlar as listas de frequência e aplicar os instrumentos de avaliação, quando for o caso, bem<br>como gerenciar e acompanhar a carga horária dos membros da equipe de trabalho"                                                                                                    |
|                                 | Atesto, sob as penas da lei, que as informações e dados por mim inseridos no Sistema de Certificados (SICERT) correspondem ao meu controle e solicito anuência e aprovação institucional para a emissão dos certificados devidos ao público-alvo e/ou à equipe de trabalho da ação que coordeno. •<br>X Desejo retornar ao menu anterior e conferir as informações novamente antes de submeter o presente relatório. |
| 4                               |                                                                                                    |

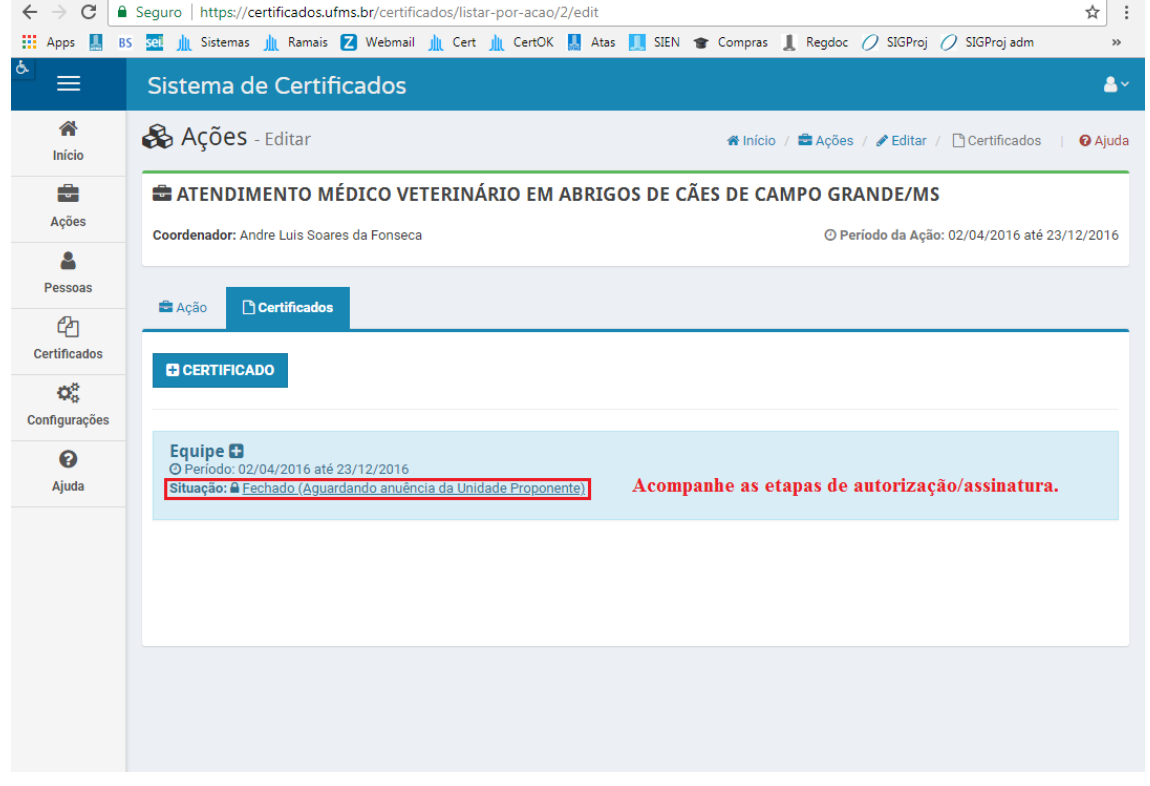

ATENÇÃO! Sempre acompanhe a situação dos certificados. Os certificados só estarão disponíveis para *download* quando obtiverem todas as

autorizações/assinaturas (do diretor da unidade proponente e do Pró-Reitor de Extensão, Cultura e Esporte).

No SICERT existem quatro situações:

### SITUAÇÃO 1 – EM EDIÇÃO

EM EDIÇÃO: Certificado Parcial C O Período: 06/07/2017 até 07/07/2017 Situação: O Em Edição

Quando um certificado estiver em edição, será possível adicionar pessoas através

do botão

Uma vez que todas as pessoas desejadas forem adicionadas no tipo de certificado, haverá uma opção para enviar o certificado para aprovação do diretor da

unidade proponente através do botão

🖪 ENVIAR PARA APROVAÇÃO

## SITUAÇÃO 2 – FECHADO

FECHADO: Certificado Parcial O Periodo: 01/07/2017 até 31/07/2017 Situação: A Fechado

Quando um certificado estiver fechado, ele não poderá ser editado. Haverá uma mensagem dizendo que o certificado precisa da aprovação do responsável pela unidade da ação.

# SITUAÇÃO 3 - AUTORIZADO

```
AUTORIZADO:
Certificado Parcial 
O Período: 01/07/2017 até 31/07/2017
Situação: 
Autorizado
```

Quando um certificado estiver autorizado, ele não poderá ser editado e estará pronto para emissão dos certificados.

### SITUAÇÃO 4 - NÃO AUTORIZADO

NÃO AUTORIZADO:

| Certificado Parcial 🔂       |           |
|-----------------------------|-----------|
| O Período: 01/07/2017 até 3 | 1/07/2017 |
| Situação: X Não Autorizado  |           |

Quando um certificado estiver não autorizado, ele poderá ser editado através do

#### 3. EMITINDO O CERTIFICADO

Somente após todas as autorizações/assinaturas os certificados estarão disponíveis para *download*. Para isso acesse <u>https://certificados.ufms.br/</u> e clique em "emitir certificado".

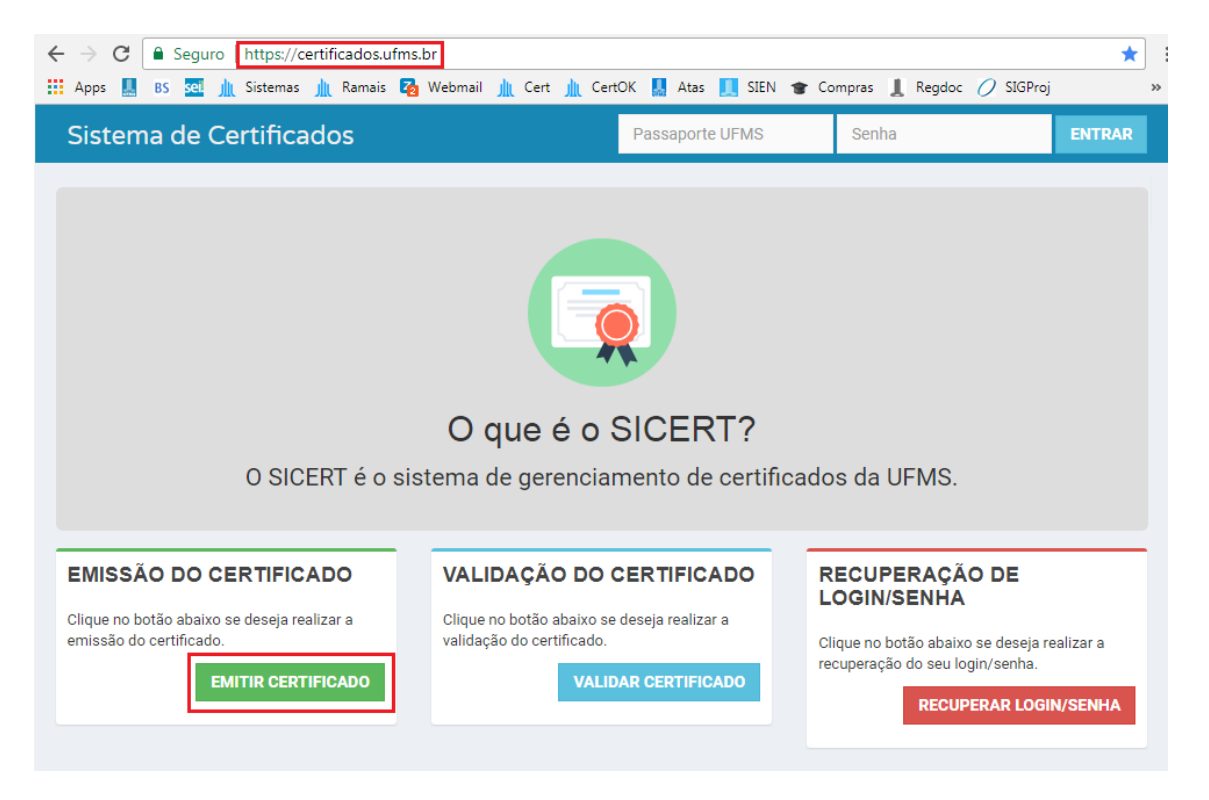

| $\leftarrow$ $\rightarrow$ C $$ Seguro | https://certificados.ufms.br/emitir-certificados/index                                 | ☆ :      |
|----------------------------------------|----------------------------------------------------------------------------------------|----------|
| 👬 Apps 📕 BS 🔤 🏦                        | Sistemas 🏦 Ramais Z Webmail 🏦 Cert ı CertOK 🎴 Atas 🛄 SIEN 🎓 Compras 🤱 Regdoc 🧷 SIGProj | >>       |
| Sistema de Cer                         | tificados                                                                              | INICÍO 🐣 |
|                                        |                                                                                        |          |
|                                        |                                                                                        |          |
|                                        | Digite o seu CPF ou Passaporte (Documento Estrangeiro).                                |          |
|                                        | CPF ou Passaporte (Estrangeiro)                                                        |          |
|                                        | Q                                                                                      |          |
|                                        | Atenção: Para busca por CPF digite somente os números, sem pontos e sem traço          |          |
|                                        |                                                                                        |          |
|                                        |                                                                                        |          |
|                                        | Digite o documento para realizar a busca.                                              |          |
|                                        |                                                                                        |          |
|                                        |                                                                                        |          |
|                                        |                                                                                        |          |
|                                        |                                                                                        |          |
|                                        |                                                                                        |          |

# 4. EM CASO DE DÚVIDAS SEMPRE CONSULTE O MENU "AJUDA":

| ← → C                                        | Seguro   https://certificados.ufms.br/ajuda                                                                                           | ŵ i     |
|----------------------------------------------|----------------------------------------------------------------------------------------------------|---------|
| Hi Apps 🔝 🛙                                  | s 🔤 🛕 Sistemas 🛕 Ramais 🖓 Webmail 🛕 Cert 🛕 CentOX 🛄 Atas 🔝 SIEN 🐨 Compres 🛔 Regdoc 🧷 SIGProj 🧷 SIGProj adm<br>Sistema de Certificados | ۵.<br>۲ |
| <b>R</b><br>Inicia                           | Índice do Manual do Sistema de Certificados (Sicert)                                                                                  | D Ajoda |
| a<br>Ações                                   | © ÍNDICE                                                                                                    |         |
| A Pessoas                                    | 1. Ações                                                                                                    |         |
| Certificades                                 | . T. T. Listir Ações                                                                                                    |         |
| Q <sub>0</sub> <sup>0</sup><br>Configurações | 1.2. Adicional Ações<br>1.3. Visualizar Ações                                                                                         |         |
| e<br>Ajuda                                   | 1.4. Editar Ações<br>1.5. Visualizar Atividades da Acilo                                                                              |         |
|                                              | 1.6. Editar Atividades da Ação                                                                                                    |         |
|                                              | 1.7. Visualizar Certificados da Ação                                                                                                  |         |
|                                              | 1.8. Editar Certificados da Ação<br>1.9. Adiciona pessoa à Ação                                                                       |         |
|                                              | 1.50: Adicionar Pessoa à Açilo                                                                                                    |         |